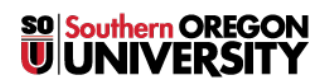

Knowledgebase > Mac > Adding Content to Personal Webpages (webpages.sou.edu) with Cyberduck (Mac)

# Adding Content to Personal Webpages (webpages.sou.edu) with Cyberduck (Mac)

Francisco Kuriyama - 2025-06-23 - Comments (0) - Mac

## Step 1

Navigate to Applications > Cyberduck . (If you don't have Cyberduck installed in your Mac please contact your computer coordinator).

| 000          | 🔙 Applicati                               | ons                   |                   |
|--------------|-------------------------------------------|-----------------------|-------------------|
|              |                                           |                       |                   |
| Back         | View Action Arrange Share                 | Users Courses Depts   | Search            |
| FAVORITES    | Name                                      | A Date Modified       | Size Kind         |
| AirDrop      | Automator                                 | Mar 15, 2013 1:27 PM  | 20.1 MB Applicat  |
| All My Files | Calculator                                | Aug 22, 2012 5:42 PM  | 6.4 MB Applicat   |
| Annlicati    | 🔯 Calendar                                | Mar 15, 2013 1:27 PM  | 40.6 MB Applicati |
|              | 🕹 Chess                                   | Mar 15, 2013 1:27 PM  | 10.8 MB Applicati |
| Desktop      | Contacts                                  | Mar 15, 2013 1:27 PM  | 26.3 MB Applicati |
| Documents    | 😤 Cyberduck                               | Dec 12, 2011 11:38 AM | 35.3 MB Applicati |
| Downloads    | 🛞 Dashboard                               | Jun 16, 2012 10:38 AM | 1.1 MB Applicati  |
|              | 📕 Dictionary                              | Jun 19, 2012 6:10 PM  | 5.5 MB Applicati  |
| SHARED       | DVD Player                                | Mar 15, 2013 1:27 PM  | 22.6 MB Applicati |
| 🖳 All        | 🔍 FaceTime                                | Mar 15, 2013 1:27 PM  | 8 MB Applicati    |
| DEVICES      | ₩ Fetch                                   | Jan 5, 2013 9:53 PM   | 31.6 MB Applicati |
| kuriyamf     | Firefox                                   | Mar 26, 2013 4:33 PM  | 96 MB Applicati   |
|              | Ip Player                                 | Jan 5, 2013 9:53 PM   | 23 MB Applicati   |
|              | Flip4Mac                                  | Jan 5, 2013 9:59 PM   | Folder            |
|              | N Font Book                               | Mar 15, 2013 1:27 PM  | 21.7 MB Applicati |
|              | Game Center                               | Mar 15, 2013 1:27 PM  | 5 MB Applicati    |
|              | 📑 Mac OS X 🕨 🚞 Applications 🕨 🍐 Cyberduck |                       |                   |
|              | 1 of 58 selected, 955 9                   | 6 GB available        |                   |

### Step 2

Click "Open Connection" (top left corner), then:

- select SCP
- Server is webpages.sou.edu
- Username: enter your SOU username
- Password: enter your SOU password.
- Click "Connect"

#### Step 3

Open the "public\_html" folder

| 000             | 8             | webpages.sou.edu - SF | TP (Get a d    | Get a donation key! |  |
|-----------------|---------------|-----------------------|----------------|---------------------|--|
| Open Connection | Quick Connect | Action Refresh        | /<br>Edit      | Disconnect          |  |
|                 | /home/SOU/ku  | riyamf                | ÷ 🔺 🤇          |                     |  |
| Filename        | 10            | ▲ Size                | Modified       |                     |  |
| public_html     |               |                       | 4/2/13 7:09 PM |                     |  |
| (1)             |               |                       |                |                     |  |
|                 |               |                       |                |                     |  |
|                 |               |                       |                |                     |  |
|                 |               |                       |                |                     |  |
|                 |               |                       |                |                     |  |
|                 |               |                       |                |                     |  |
|                 |               |                       |                |                     |  |
|                 |               |                       |                |                     |  |
|                 |               |                       |                |                     |  |
|                 |               |                       |                |                     |  |
|                 |               |                       |                |                     |  |
|                 |               |                       |                |                     |  |
| 1 Files         |               |                       |                | <b>a</b>            |  |

# Step 4

Simply drag your web files from your local computer into your public\_html folder in webpages.

|                                                                                                    |                                | 🚞 example                                                                                                    |                                          |                                                                            | 000             | 💰 webpages.sou.edu - SFTP                                                                                                    | Get a donation key!                                                         |
|----------------------------------------------------------------------------------------------------|--------------------------------|----------------------------------------------------------------------------------------------------|------------------------------------------|----------------------------------------------------------------------------|-----------------|----------------------------------------------------------------------------------------------------|-----------------------------------------------------------------------------|
| ■ ►<br>Back                                                                                                 | View Action Arran              | v 🖄 🔮 🔮 Q<br>age Share Users Courses Depts                                                                                                    | Se                                       | earch                                                                      |                 | • • 9                                                                                                    |                                                                             |
| Back FAVORITES AirDorop AirDorop All My Files Applicati Desktop Documents Documents Anneb All DEVCCS DEVCCS | View Action Arran              | Other         Users         Control         Control           A1         Date Modified         Model         Model | Sec<br>5 KB<br><br>9 KB<br>2 KB<br>11 KB | Aarch<br>Kind Document<br>Folder<br>JPEG image<br>TextWument<br>Adobeument | Open Connection | Action Refresh for<br>home/SOU/kuriyamf/public_html :<br>home/SOU/kuriyamf/public_html :<br>home/SOU/kuriyamf/public_html :<br>1000000000000000000000000000000000000 | 14-15 PM<br>14-15 PM<br>11-45 PM<br>06 AM<br>701 PM<br>10.45 AM<br>11146 AM |
|                                                                                                    | 📓 Mac OS X ≻ 🍙 Users ≻ 🏠 kuriy | amf + 🔐 Downloads + 🍙 example + 🕒 .DS_Store<br>S items, 955.96 CB available                                                                                                    |                                          |                                                                            |                 |                                                                                                    |                                                                             |

# Step 5

Verify that the file(s) has been uploaded by navigating to your webpage

(i.e. http://webpages.sou.edu/~username/filename.ext), where "username" is your SOU username and filename.ext is your file's name and its file type.